# Memulai dengan Cloudflare

## by remko.online

Year: 2025

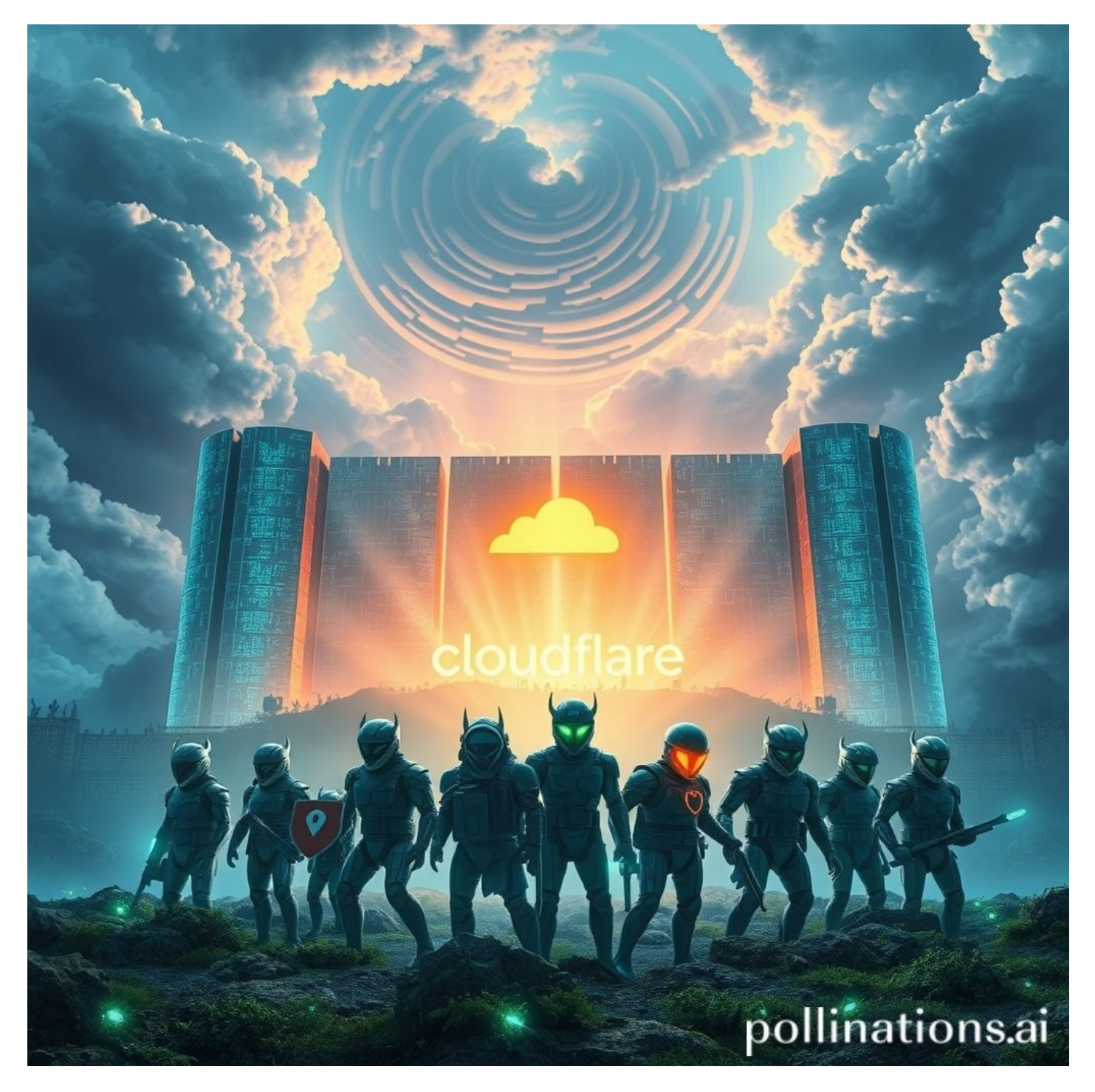

# **Chapter 1**

## 1. Memahami Cloudflare: Apa dan Mengapa?

Cloudflare adalah salah satu layanan yang semakin populer di kalangan pengembang dan pemilik situs web. Namun, apa sebenarnya Cloudflare itu, dan mengapa banyak orang memilih untuk menggunakannya? Mari kita telusuri lebih dalam.

### **Apa Itu Cloudflare?**

Cloudflare adalah perusahaan yang menyediakan layanan jaringan pengiriman konten (CDN), keamanan, dan optimasi kinerja untuk situs web. Dengan menggunakan Cloudflare, situs web Anda dapat diakses lebih cepat dan lebih aman. Layanan ini berfungsi sebagai perantara antara pengunjung situs dan server tempat situs Anda di-hosting. Ketika seseorang mengunjungi situs Anda, permintaan mereka akan diarahkan melalui jaringan Cloudflare, yang memiliki banyak server di seluruh dunia.

#### **Contoh Praktis**

Misalkan Anda memiliki situs web yang menjual produk kerajinan tangan di Indonesia. Tanpa Cloudflare, pengunjung dari luar negeri mungkin mengalami waktu muat yang lambat karena jarak fisik ke server Anda. Namun, dengan Cloudflare, permintaan dari pengunjung tersebut akan diarahkan ke server terdekat yang dimiliki Cloudflare, sehingga waktu muat situs Anda menjadi lebih cepat. Ini sangat penting, karena penelitian menunjukkan bahwa pengunjung cenderung meninggalkan situs yang memuat lebih lambat dari tiga detik.

### Mengapa Menggunakan Cloudflare?

Ada beberapa alasan mengapa Anda mungkin ingin menggunakan Cloudflare untuk situs web Anda:

- Keamanan: Cloudflare menawarkan perlindungan terhadap serangan DDoS (Distributed Denial of Service), yang dapat membuat situs Anda tidak dapat diakses. Dengan menggunakan teknologi canggih, Cloudflare dapat mendeteksi dan memitigasi serangan ini sebelum mencapai server Anda.
- Optimasi Kinerja: Cloudflare meng-cache (menyimpan salinan) konten situs Anda di server mereka. Ini berarti bahwa ketika pengunjung mengakses situs Anda, mereka akan mendapatkan versi yang lebih cepat dari konten tersebut. Selain itu, Cloudflare juga mengoptimalkan gambar dan file lainnya untuk mempercepat waktu muat.
- Analitik: Cloudflare menyediakan analitik yang mendetail tentang pengunjung situs Anda, termasuk lokasi geografis, perangkat yang digunakan, dan banyak lagi. Informasi ini dapat membantu Anda memahami audiens Anda dan mengoptimalkan pengalaman pengguna.

#### **Contoh Keamanan**

Bayangkan Anda memiliki situs web yang berisi informasi penting tentang seni dan sejarah. Jika situs Anda menjadi target serangan DDoS, pengunjung tidak akan dapat mengakses informasi tersebut. Dengan Cloudflare, serangan ini dapat diatasi, dan situs Anda tetap dapat diakses oleh pengunjung yang ingin belajar lebih banyak tentang topik yang Anda sajikan.

### Siapa yang Perlu Menggunakan Cloudflare?

Cloudflare cocok untuk berbagai jenis pengguna, mulai dari pemilik blog pribadi hingga perusahaan besar. Jika Anda memiliki situs web yang ingin diakses oleh banyak orang, terutama jika Anda memiliki audiens internasional, Cloudflare bisa menjadi solusi yang tepat.

Bagi Anda yang tertarik dengan pemrograman, terutama Python, Cloudflare juga menyediakan API yang memungkinkan Anda untuk mengintegrasikan layanan mereka ke dalam aplikasi Anda. Ini memberi Anda fleksibilitas untuk mengelola pengaturan dan analitik situs Anda secara otomatis.

### **Kesimpulan Sementara**

Cloudflare adalah alat yang sangat berguna untuk meningkatkan keamanan dan kinerja situs web Anda. Dengan memahami apa itu Cloudflare dan mengapa Anda mungkin membutuhkannya, Anda dapat membuat keputusan yang lebih baik tentang bagaimana melindungi dan mengoptimalkan situs Anda. Di bab selanjutnya, kita akan membahas cara mendaftar dan mengonfigurasi Cloudflare untuk situs web Anda. Untuk informasi lebih lanjut tentang Cloudflare, Anda dapat mengunjungi Cloudflare Official Site.

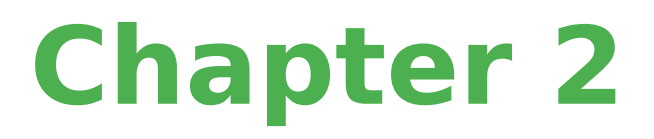

## Memulai dengan Cloudflare

## 2. Membuat Akun Cloudflare: Langkah Pertama Anda

Membuat akun Cloudflare adalah langkah pertama yang penting dalam memanfaatkan layanan yang ditawarkan oleh platform ini. Cloudflare adalah penyedia layanan yang membantu meningkatkan keamanan dan kinerja situs web Anda. Dengan menggunakan Cloudflare, Anda dapat melindungi situs Anda dari serangan DDoS, mempercepat waktu muat halaman, dan mengelola lalu lintas dengan lebih efisien. Mari kita bahas langkah-langkah untuk membuat akun Cloudflare dengan cara yang praktis dan mudah dipahami.

## Langkah 1: Kunjungi Situs Web Cloudflare

Pertama-tama, buka browser Anda dan kunjungi situs resmi Cloudflare di cloudflare.com. Di halaman utama, Anda akan melihat tombol "Sign Up" atau "Daftar". Klik tombol tersebut untuk memulai proses pendaftaran.

## Langkah 2: Isi Formulir Pendaftaran

Setelah mengklik tombol "Sign Up", Anda akan diarahkan ke halaman pendaftaran. Di sini, Anda perlu mengisi beberapa informasi dasar, seperti alamat email dan kata sandi. Pastikan untuk menggunakan alamat email yang aktif, karena Anda akan menerima konfirmasi pendaftaran melalui email tersebut. Kata sandi yang kuat juga sangat penting untuk menjaga keamanan akun Anda. Sebagai contoh, gunakan kombinasi huruf besar, huruf kecil, angka, dan simbol.

## Langkah 3: Verifikasi Alamat Email

Setelah mengisi formulir pendaftaran, Cloudflare akan mengirimkan email verifikasi ke alamat yang Anda daftarkan. Buka email tersebut dan klik tautan verifikasi untuk mengaktifkan akun Anda. Jika Anda tidak melihat email tersebut, periksa folder spam atau promosi di kotak masuk Anda.

## Langkah 4: Masukkan Informasi Situs Web Anda

Setelah akun Anda terverifikasi, Anda akan diminta untuk memasukkan informasi tentang situs web yang ingin Anda tambahkan ke Cloudflare. Ini termasuk nama domain situs Anda, seperti contoh.com. Cloudflare akan melakukan pemindaian untuk mengidentifikasi pengaturan DNS yang ada. Proses ini biasanya memakan waktu beberapa detik.

## Langkah 5: Pilih Paket Layanan

Cloudflare menawarkan beberapa paket layanan, mulai dari yang gratis hingga berbayar. Paket gratis sudah cukup untuk banyak pengguna, terutama jika Anda baru memulai. Namun, jika Anda memerlukan fitur tambahan seperti analitik yang lebih mendalam atau perlindungan DDoS yang lebih kuat, Anda bisa mempertimbangkan paket berbayar. Anda dapat melihat perbandingan paket di halaman harga Cloudflare.

## Langkah 6: Konfigurasi DNS

Setelah memilih paket, Anda akan diarahkan ke halaman konfigurasi DNS. Di sini, Anda dapat mengelola catatan DNS untuk domain Anda. Cloudflare akan menampilkan catatan DNS yang ada, dan Anda dapat menambah, mengedit, atau menghapus catatan sesuai kebutuhan. Pastikan untuk memeriksa dan memastikan bahwa semua catatan penting, seperti catatan A dan CNAME, sudah terdaftar dengan benar.

## Langkah 7: Mengubah Nameserver

Langkah terakhir dalam proses pendaftaran adalah mengubah nameserver domain Anda. Cloudflare akan memberikan dua nameserver yang perlu Anda masukkan ke dalam pengaturan domain di registrar tempat Anda membeli domain. Misalnya, jika Anda menggunakan registrar seperti Namecheap atau GoDaddy, Anda perlu masuk ke akun Anda di registrar tersebut dan mengganti nameserver dengan yang diberikan oleh Cloudflare. Proses ini mungkin memerlukan waktu hingga 24 jam untuk propagasi.

Dengan mengikuti langkah-langkah di atas, Anda akan berhasil membuat akun Cloudflare dan menyiapkan situs web Anda untuk mendapatkan manfaat dari layanan yang ditawarkan. Cloudflare tidak hanya membantu meningkatkan keamanan situs Anda, tetapi juga memberikan kecepatan dan kinerja yang lebih baik. Jika Anda ingin mempelajari lebih lanjut tentang fiturfitur Cloudflare, Anda dapat mengunjungi dokumentasi resmi Cloudflare.

Dengan akun Cloudflare yang sudah aktif, Anda siap untuk menjelajahi lebih banyak fitur dan mengoptimalkan situs web Anda. Selamat datang di dunia Cloudflare!

# **Chapter 3**

## **3. Menambahkan Website ke Cloudflare: Panduan Praktis**

Cloudflare adalah layanan yang menawarkan berbagai fitur untuk meningkatkan keamanan dan performa website Anda. Dalam bab ini, kita akan membahas langkah-langkah praktis untuk menambahkan website Anda ke Cloudflare. Proses ini tidak hanya akan membantu melindungi website Anda dari serangan siber, tetapi juga meningkatkan kecepatan loading halaman. Mari kita mulai!

## Langkah 1: Mendaftar untuk Akun Cloudflare

Pertama-tama, Anda perlu membuat akun di Cloudflare. Kunjungi Cloudflare.com dan klik tombol "Sign Up". Anda akan diminta untuk memasukkan alamat email dan membuat kata sandi. Setelah itu, Anda akan menerima email konfirmasi. Pastikan untuk memverifikasi akun Anda sebelum melanjutkan.

### Langkah 2: Menambahkan Website Anda

Setelah akun Anda aktif, langkah selanjutnya adalah menambahkan website Anda. Di dashboard Cloudflare, klik tombol "Add a Site". Masukkan URL website Anda, misalnya www.contohwebsite.com, dan klik "Add Site". Cloudflare akan melakukan pemindaian untuk menemukan pengaturan DNS yang ada.

#### Apa itu DNS?

DNS (Domain Name System) adalah sistem yang menerjemahkan nama domain (seperti www.contohwebsite.com) menjadi alamat IP yang dapat dibaca oleh komputer. Ini adalah bagian penting dari cara internet bekerja, karena tanpa DNS, pengguna tidak akan dapat mengakses website dengan mudah.

## Langkah 3: Memilih Paket Layanan

Setelah pemindaian selesai, Anda akan diminta untuk memilih paket layanan. Cloudflare menawarkan beberapa pilihan, mulai dari paket gratis hingga paket berbayar dengan fitur tambahan. Untuk pemula, paket gratis sudah cukup untuk melindungi dan mempercepat website Anda. Pilih paket yang sesuai dan klik "Confirm Plan".

### Langkah 4: Mengonfigurasi Pengaturan DNS

Setelah memilih paket, Anda akan melihat daftar catatan DNS yang ditemukan oleh Cloudflare. Pastikan semua catatan yang diperlukan, seperti A, CNAME, dan MX, sudah ada. Jika ada catatan yang hilang, Anda dapat menambahkannya secara manual. Misalnya, jika Anda memiliki catatan A untuk www.contohwebsite.com yang mengarah ke alamat IP server Anda, pastikan catatan tersebut ada di daftar.

#### **Contoh Catatan DNS**

- A Record: Mengarahkan nama domain ke alamat IP. Misalnya, www.contohwebsite.com mengarah ke 192.0.2.1.
- CNAME Record: Mengarahkan satu domain ke domain lain. Misalnya, blog.contohwebsite.com mengarah ke www.contohwebsite.com.
- MX Record: Digunakan untuk mengarahkan email ke server

email yang tepat.

## Langkah 5: Mengubah Nameserver

Setelah mengonfigurasi pengaturan DNS, Cloudflare akan memberikan dua nameserver yang perlu Anda gunakan. Anda harus mengubah nameserver di registrar domain Anda (tempat Anda membeli domain). Masuk ke akun registrar Anda, cari pengaturan nameserver, dan ganti dengan nameserver yang diberikan oleh Cloudflare.

#### Mengapa Mengubah Nameserver Penting?

Mengubah nameserver adalah langkah krusial karena ini memberi tahu internet bahwa Cloudflare sekarang bertanggung jawab untuk mengelola DNS website Anda. Tanpa langkah ini, pengaturan yang Anda buat di Cloudflare tidak akan berfungsi.

## Langkah 6: Menunggu Propagasi DNS

Setelah mengubah nameserver, Anda perlu menunggu beberapa saat agar perubahan ini menyebar di seluruh internet. Proses ini biasanya memakan waktu antara beberapa menit hingga 24 jam. Anda dapat memeriksa status propagasi DNS menggunakan alat online seperti WhatsMyDNS.net.

## Langkah 7: Mengonfigurasi Pengaturan Keamanan dan Performa

Setelah propagasi selesai, Anda dapat mulai mengonfigurasi pengaturan keamanan dan performa di dashboard Cloudflare. Anda bisa mengaktifkan fitur seperti SSL untuk keamanan tambahan, serta pengaturan caching untuk meningkatkan kecepatan loading website Anda. SSL (Secure Sockets Layer) adalah protokol keamanan yang mengenkripsi data antara server dan pengguna. Dengan mengaktifkan SSL, Anda memastikan bahwa informasi sensitif, seperti data login dan informasi pembayaran, tetap aman.

#### Langkah 8: Memantau Kinerja Website

Setelah semua pengaturan selesai, Anda dapat memantau kinerja website Anda melalui dashboard Cloudflare. Anda akan mendapatkan statistik tentang pengunjung, serangan yang terdeteksi, dan waktu loading halaman. Ini akan membantu Anda memahami bagaimana Cloudflare meningkatkan performa dan keamanan website Anda.

Dengan mengikuti langkah-langkah di atas, Anda telah berhasil menambahkan website Anda ke Cloudflare. Proses ini tidak hanya meningkatkan keamanan tetapi juga mempercepat loading halaman, yang sangat penting untuk pengalaman pengguna yang baik. Selamat mencoba!

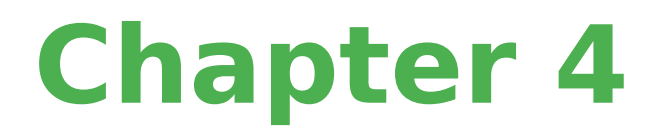

## 4. Mengatur Aturan Cache: Meningkatkan Kinerja Website Anda

Dalam dunia digital yang semakin cepat, kecepatan website menjadi salah satu faktor kunci yang menentukan pengalaman pengguna. Salah satu cara untuk meningkatkan kecepatan website Anda adalah dengan mengatur aturan cache menggunakan Cloudflare. Cache adalah mekanisme penyimpanan data sementara yang memungkinkan website Anda untuk memuat lebih cepat dengan menyimpan salinan konten yang sering diakses. Mari kita eksplorasi lebih dalam tentang bagaimana mengatur aturan cache dapat meningkatkan kinerja website Anda.

### **Apa Itu Cache?**

Cache adalah tempat penyimpanan sementara yang menyimpan data yang sering diakses. Ketika pengguna mengunjungi website Anda, browser mereka akan menyimpan beberapa elemen dari halaman tersebut, seperti gambar, CSS, dan JavaScript. Ketika pengguna kembali ke website Anda, browser dapat mengambil data dari cache alih-alih mengunduhnya lagi dari server, yang menghemat waktu dan bandwidth.

#### Contoh Cache dalam Kehidupan Sehari-hari

Bayangkan Anda sering mengunjungi sebuah kafe yang sama. Setiap kali Anda datang, pelayan sudah tahu pesanan Anda dan langsung menyiapkannya. Ini jauh lebih cepat daripada jika Anda harus menjelaskan pesanan Anda dari awal setiap kali. Dalam konteks website, cache berfungsi dengan cara yang sama —menyimpan informasi yang sering diakses untuk mempercepat proses.

## Mengapa Mengatur Aturan Cache Penting?

Mengatur aturan cache yang tepat dapat membantu mengurangi waktu muat halaman, meningkatkan pengalaman pengguna, dan bahkan berkontribusi pada peringkat SEO yang lebih baik. Dengan Cloudflare, Anda dapat mengatur berbagai jenis cache, termasuk cache statis dan dinamis.

#### Cache Statis vs. Cache Dinamis

- Cache Statis: Ini adalah konten yang tidak berubah sering, seperti gambar, file CSS, dan JavaScript. Anda dapat mengatur aturan cache untuk menyimpan konten ini dalam waktu yang lebih lama, misalnya, satu bulan.
- Cache Dinamis: Ini adalah konten yang sering berubah, seperti halaman produk atau berita terbaru. Anda mungkin ingin mengatur aturan cache untuk menyimpan konten ini dalam waktu yang lebih singkat, misalnya, satu jam.

## Cara Mengatur Aturan Cache di Cloudflare

- Masuk ke Akun Cloudflare Anda: Setelah Anda mendaftar dan menambahkan website Anda ke Cloudflare, masuk ke dashboard.
- 2. Pilih Website Anda: Klik pada website yang ingin Anda atur.
- 3. Navigasi ke Tab Caching: Di menu sebelah kiri, pilih "Caching".
- 4. Atur Level Cache: Anda dapat memilih level cache yang

sesuai. Misalnya, Anda bisa memilih "Standard" untuk cache statis dan "No Query String" untuk cache dinamis.

- 5. Buat Page Rules: Cloudflare memungkinkan Anda untuk membuat aturan khusus untuk halaman tertentu. Misalnya, jika Anda memiliki halaman yang sering diperbarui, Anda bisa membuat aturan untuk tidak menyimpan cache untuk halaman tersebut. Anda bisa menggunakan URL seperti example.com/produk/\* untuk mengatur cache dinamis.
- Terapkan dan Simpan: Setelah Anda mengatur semua aturan yang diperlukan, pastikan untuk menyimpan perubahan.

#### **Contoh Pengaturan Aturan Cache**

Misalkan Anda memiliki website e-commerce yang menjual produk fashion. Anda bisa mengatur aturan cache sebagai berikut:

- Cache Statis: Untuk gambar produk dan file CSS, Anda bisa mengatur cache selama 1 bulan.
- Cache Dinamis: Untuk halaman keranjang belanja dan checkout, Anda bisa mengatur cache selama 10 menit agar pengguna selalu mendapatkan informasi terbaru.

Dengan pengaturan ini, pengguna yang mengunjungi website Anda akan merasakan kecepatan yang lebih baik saat menjelajahi produk, sementara informasi penting tetap terbarui.

#### Memantau Kinerja Cache

Setelah Anda mengatur aturan cache, penting untuk memantau kinerjanya. Cloudflare menyediakan analitik yang memungkinkan Anda melihat seberapa banyak konten yang dicache dan seberapa cepat website Anda dimuat. Anda dapat menggunakan informasi ini untuk menyesuaikan aturan cache Anda lebih lanjut.

Dengan mengatur aturan cache yang tepat, Anda tidak hanya meningkatkan kecepatan website Anda, tetapi juga memberikan pengalaman pengguna yang lebih baik. Ini adalah langkah penting dalam memanfaatkan potensi penuh dari Cloudflare untuk website Anda.

Untuk informasi lebih lanjut tentang pengaturan cache dan fitur lainnya, Anda bisa mengunjungi Cloudflare Documentation.

# **Chapter 5**

## 5. Menambahkan SSL: Keamanan untuk Website Anda

Dalam dunia digital saat ini, keamanan website adalah hal yang sangat penting. Salah satu cara paling efektif untuk melindungi data dan informasi yang ditransfer antara pengguna dan server adalah dengan menggunakan SSL (Secure Sockets Layer). SSL adalah protokol keamanan yang mengenkripsi data yang dikirimkan antara browser pengguna dan server web, sehingga informasi sensitif seperti kata sandi, nomor kartu kredit, dan data pribadi lainnya tetap aman dari pihak ketiga yang tidak berwenang.

## Apa itu SSL?

SSL adalah teknologi yang menciptakan koneksi aman antara server web dan browser. Ketika Anda mengunjungi situs web yang menggunakan SSL, Anda akan melihat ikon gembok di bilah alamat browser Anda, dan URL situs tersebut akan dimulai dengan "https://" alih-alih "http://". Huruf "s" di akhir "https" menunjukkan bahwa koneksi tersebut aman.

## **Contoh Penggunaan SSL**

Misalkan Anda sedang berbelanja online di sebuah situs ecommerce. Ketika Anda memasukkan informasi kartu kredit Anda, jika situs tersebut menggunakan SSL, data Anda akan dienkripsi, sehingga tidak dapat dibaca oleh pihak ketiga. Ini sangat penting, terutama di Indonesia, di mana kejahatan siber semakin meningkat. Dengan menggunakan SSL, Anda memberikan perlindungan tambahan kepada pelanggan Anda, yang pada gilirannya dapat meningkatkan kepercayaan mereka terhadap bisnis Anda.

## Mengapa SSL Penting?

- Keamanan Data: SSL melindungi data sensitif dari pencurian. Tanpa SSL, data yang dikirimkan dapat dengan mudah diakses oleh peretas.
- Meningkatkan Kepercayaan Pengguna: Ketika pengguna melihat bahwa situs Anda menggunakan SSL, mereka lebih cenderung merasa aman untuk melakukan transaksi. Ini sangat penting untuk bisnis online yang ingin membangun reputasi yang baik.
- SEO yang Lebih Baik: Google memberikan peringkat lebih tinggi kepada situs yang menggunakan SSL. Ini berarti bahwa dengan menambahkan SSL, Anda tidak hanya melindungi data, tetapi juga meningkatkan visibilitas situs Anda di mesin pencari.

## Cara Menambahkan SSL dengan Cloudflare

Cloudflare adalah salah satu layanan yang menyediakan SSL secara gratis untuk pengguna. Berikut adalah langkah-langkah untuk menambahkan SSL ke situs Anda menggunakan Cloudflare:

- 1. **Daftar untuk Akun Cloudflare**: Kunjungi Cloudflare dan buat akun jika Anda belum memilikinya.
- Tambahkan Situs Anda: Setelah masuk, tambahkan situs web Anda ke akun Cloudflare. Cloudflare akan memindai pengaturan DNS Anda.

- Pilih Paket SSL: Cloudflare menawarkan beberapa opsi SSL. Untuk kebanyakan pengguna, opsi "Flexible SSL" sudah cukup. Namun, jika Anda ingin keamanan yang lebih tinggi, Anda bisa memilih "Full SSL".
- 4. **Perbarui DNS Anda**: Setelah memilih paket SSL, Anda perlu memperbarui pengaturan DNS di registrar domain Anda untuk mengarahkan ke server Cloudflare.
- Aktifkan SSL: Setelah DNS diperbarui, aktifkan SSL di dasbor Cloudflare Anda. Anda akan melihat status SSL berubah menjadi "aktif".
- Uji Koneksi: Setelah SSL diaktifkan, pastikan untuk menguji situs Anda dengan mengunjungi URL yang dimulai dengan "https://". Pastikan tidak ada peringatan keamanan yang muncul.

## **Contoh Kasus**

Misalkan Anda memiliki situs web yang menjual produk kerajinan tangan lokal di Indonesia. Dengan menambahkan SSL melalui Cloudflare, Anda tidak hanya melindungi informasi pelanggan, tetapi juga meningkatkan kepercayaan mereka untuk berbelanja di situs Anda. Pelanggan yang merasa aman lebih cenderung untuk melakukan pembelian, yang pada akhirnya dapat meningkatkan penjualan Anda.

Dengan langkah-langkah sederhana ini, Anda dapat memastikan bahwa situs web Anda aman dan dapat diandalkan. Keamanan adalah investasi yang tidak hanya melindungi Anda, tetapi juga pelanggan Anda. Jadi, jangan ragu untuk menambahkan SSL ke situs Anda dan nikmati manfaatnya!

# **Chapter 6**

## 6. Mengoptimalkan Pengaturan Cloudflare: Tips dan Trik

Cloudflare adalah layanan yang sangat berguna untuk meningkatkan performa dan keamanan situs web Anda. Namun, untuk memaksimalkan manfaatnya, Anda perlu memahami dan mengoptimalkan pengaturannya. Dalam bab ini, kita akan membahas beberapa tips dan trik untuk mengoptimalkan pengaturan Cloudflare, sehingga Anda dapat mendapatkan hasil terbaik dari layanan ini.

## 1. Memahami Dasar-Dasar Cloudflare

Sebelum kita masuk ke pengaturan yang lebih mendalam, penting untuk memahami apa itu Cloudflare. Cloudflare adalah Content Delivery Network (CDN) yang berfungsi untuk mendistribusikan konten situs web Anda ke berbagai lokasi di seluruh dunia. Dengan cara ini, pengunjung dari berbagai belahan dunia dapat mengakses situs Anda dengan lebih cepat. Selain itu, Cloudflare juga menawarkan perlindungan terhadap serangan DDoS dan fitur keamanan lainnya.

## 2. Mengatur DNS dengan Benar

Salah satu langkah pertama dalam mengoptimalkan Cloudflare adalah memastikan pengaturan DNS Anda benar. Cloudflare memungkinkan Anda untuk mengelola DNS dengan mudah.
Pastikan semua catatan DNS yang diperlukan, seperti A, CNAME, dan MX, telah ditambahkan dengan benar. Misalnya, jika Anda memiliki situs web di example.com, Anda perlu memastikan bahwa catatan A mengarah ke alamat IP server Anda.

#### Contoh:

Jika server Anda berada di IP 192.0.2.1, Anda harus menambahkan catatan A seperti berikut:

#### Type: A Name: example.com IPv4 address: 192.0.2.1

Dengan pengaturan ini, pengunjung yang mengakses example.com akan diarahkan ke server Anda.

## 3. Menggunakan Mode "Always Online"

Salah satu fitur menarik dari Cloudflare adalah "Always Online". Fitur ini memungkinkan pengunjung untuk tetap mengakses versi cache dari situs Anda bahkan jika server Anda sedang down. Untuk mengaktifkan fitur ini, Anda dapat pergi ke tab "Caching" di dashboard Cloudflare dan mengaktifkan opsi "Always Online".

### Contoh:

Jika situs Anda mengalami downtime karena pemeliharaan, pengunjung yang mencoba mengaksesnya akan melihat versi cache yang disimpan oleh Cloudflare, sehingga mereka tidak akan mengalami kesulitan dalam mengakses informasi penting.

## 4. Mengoptimalkan Pengaturan Caching

Caching adalah salah satu cara terbaik untuk meningkatkan kecepatan situs web Anda. Cloudflare secara otomatis menyimpan cache konten statis seperti gambar, CSS, dan JavaScript. Namun, Anda juga dapat mengatur pengaturan caching untuk konten dinamis. Anda bisa mengatur waktu cache untuk konten tertentu agar lebih lama atau lebih pendek, tergantung pada seberapa sering konten tersebut diperbarui.

#### Contoh:

Jika Anda memiliki halaman produk yang sering diperbarui, Anda mungkin ingin mengatur waktu cache lebih pendek, misalnya 30 menit. Namun, untuk gambar yang jarang berubah, Anda bisa mengatur waktu cache lebih lama, seperti satu bulan.

## 5. Menggunakan Firewall dan Keamanan

Cloudflare juga menawarkan fitur keamanan yang kuat. Anda dapat mengatur firewall untuk melindungi situs Anda dari serangan berbahaya. Misalnya, Anda bisa memblokir alamat IP tertentu yang mencurigakan atau mengatur aturan untuk membatasi akses ke halaman tertentu.

#### Contoh:

Jika Anda melihat banyak permintaan mencurigakan dari alamat IP 203.0.113.5, Anda bisa memblokirnya dengan menambahkan aturan di bagian "Firewall" di dashboard Cloudflare.

### 6. Memanfaatkan Analytics

Cloudflare menyediakan analitik yang berguna untuk membantu Anda memahami lalu lintas situs Anda. Anda dapat melihat statistik tentang pengunjung, serangan yang terdeteksi, dan performa situs. Dengan informasi ini, Anda dapat membuat keputusan yang lebih baik tentang pengaturan dan strategi konten Anda.

#### Contoh:

Jika Anda melihat lonjakan lalu lintas dari negara tertentu, Anda mungkin ingin mempertimbangkan untuk menyesuaikan pengaturan caching atau firewall untuk mengakomodasi pengunjung dari wilayah tersebut.

## 7. Menggunakan Page Rules

Page Rules adalah fitur yang memungkinkan Anda untuk mengatur pengaturan khusus untuk URL tertentu. Misalnya, Anda bisa mengatur pengaturan caching yang berbeda untuk halaman tertentu atau mengalihkan pengunjung dari satu URL ke URL lain.

#### Contoh:

Jika Anda memiliki halaman promo yang ingin Anda cache lebih lama, Anda bisa membuat Page Rule untuk halaman tersebut dan mengatur waktu cache menjadi satu minggu.

Dengan mengikuti tips dan trik ini, Anda dapat mengoptimalkan pengaturan Cloudflare untuk situs web Anda. Ingatlah bahwa setiap situs memiliki kebutuhan yang berbeda, jadi penting untuk menyesuaikan pengaturan sesuai dengan tujuan dan audiens Anda. Jika Anda ingin belajar lebih lanjut tentang pengaturan Cloudflare, Anda bisa mengunjungi dokumentasi resmi Cloudflare.